# Guide for Setting Up the ILI9340 Display on BeagleBone Green

#### Authors:

Alex Ramirez

Shenyu Gu

Jacky Lim

#### April 15, 2024

## Contents

| 1) | Introduction                                                      | 2   |
|----|-------------------------------------------------------------------|-----|
| 2) | Configure SPI on your BeagleBone Green                            | 2   |
| 3) | Confirm that you now see spidev files                             | 2   |
| 4) | Modify the uEnv.txt file                                          | 3   |
| 5) | Example of connecting the ILI9340 display to the BeagleBone Green | 4   |
| 6) | Bonus: tips on displaying text                                    | 6   |
| 7) | Troubleshooting                                                   | . 7 |

I, Alex Ramirez, hereby grant Dr. Brian Fraser the copyright permission to post my guide, "Guide for Setting Up the ILI9340 Display on BeagleBone Green", online for future students to access.

## 1) Introduction

The reason for this guide is that it wasn't quite clear how to setup the ILI9340 display. This guide aims to have the user be able to setup the device and have it work properly.

#### It would useful to review these 3 guides:

https://opencoursehub.cs.sfu.ca/bfraser/grav-cms/cmpt433/links/files/2022-studenthowtos-ensc351/SPI-On-BBG.pdf

https://opencoursehub.cs.sfu.ca/bfraser/grav-cms/cmpt433/links/files/2023-studenthowtos/Adafruit2.2Inch18-BitColorTFTLCDBreakoutBoardViaBBG\_ILI9340.pdf

https://cdn-shop.adafruit.com/datasheets/ILI9340.pdf

The last guide is the driver chip's data sheet and is more than 200 pages long. Perhaps just look for specific information about the display that you are interested in.

## 2) Configure SPI on your BeagleBone Green

On the BeagleBone (bbg) \$ enter the following commands:

sudo apt-get update sudo apt-get upgrade sudo apt-get install python3 sudo apt-get install python3-pip sudo pip3 install spidev sudo apt-get install python3-spidev sudo apt-get install build-essential

## 3) Confirm that you now see spidev files

On the BeagleBone (bbg) \$ enter the following commands:

cd /dev

ls

Now verify that you can see the spi directory and the spidev0.0, spidev0.1, spidev1.0, spidev1.1 files

### 4) Modify the uEnv.txt file

On the BeagleBone (bbg) \$ enter the following commands:

#### cd /boot

ls

#### nano uEnv.txtYour uEnv.txt file should look like this:

GNU nano 5.4 uEnv.txt #Docs: http://elinux.org/Beagleboard:U-boot\_partitioning\_layout\_2.0 uname r=5.10.168-ti-r77 #uuid= #dtb= ###U-Boot Overlavs### ###Documentation: http://elinux.org/Beagleboard:BeagleBoneBlack\_Debian#U-Boot\_Overlays ###Master Enable enable\_uboot\_overlays=1 ### ###Overide capes with eeprom uboot\_overlay\_addr0=/lib/firmware/BB-SPIDEV0-00A0.dtbo uboot\_overlay\_addr1=/lib/firmware/BB-SPIDEV1-00A0.dtbo #uboot overlay addr2=<file2>.dtbo #uboot\_overlay\_addr3=<file3>.dtbo ### ###Additional custom capes #uboot overlay addr4=/lib/firmware/BB-BONE-AUDI-02-00A0.dtbo #uboot\_overlay\_addr5=<file5>.dtbo
#uboot\_overlay\_addr6=<file6>.dtbo #uboot\_overlay\_addr7=<file7>.dtbo ### ###Custom Cape #dtb overlay=<file8>.dtbo ### ###Disable auto loading of virtual capes (emmc/video/wireless/adc) #disable\_uboot\_overlay\_emmc=1 disable\_uboot\_overlay\_video=1 disable\_uboot\_overlay\_audio=1 #disable uboot overlay wireless=1 #disable\_uboot\_overlay\_adc=1 ### ###Cape Universal Enable enable\_uboot\_cape\_universal=1 ### ###Debug: disable uboot autoload of Cape #disable\_uboot\_overlay\_addr0=1 #disable\_uboot\_overlay\_addr1=1 #disable\_uboot\_overlay\_addr2=1 #disable\_uboot\_overlay\_addr3=1 ### ###U-Boot fdt tweaks... (60000 = 384KB) #uboot fdt buffer=0x60000 ###U-Boot Overlays### console=ttvS0.115200n8 cmdline=coherent\_pool=1M net.ifnames=0 lpj=1990656 rng\_core.default\_quality=100 quiet

#In the event of edid real failures, uncomment this next line: #cmdline=coherent\_pool=1M net.ifnames=0 lpj=1990656 rng\_core.default\_quality=100 quiet video=HDMI-A-1:1024x768@60e

#Use an overlayfs on top of a read-only root filesystem:

## 5) Example of connecting the ILI9340 display to the BeagleBone Green

Insert the ILI9340 display on the breadboard

You can connect the display to the BeagleBone like this:

| GND  | VIN  | D/C   | RST   | CS    | MOSI  | MISO  | SCK   |
|------|------|-------|-------|-------|-------|-------|-------|
| P9_1 | P9_3 | P9_15 | P9_12 | P9_28 | P9_30 | P9_29 | P9_31 |

The pins that are in bold text must be connected to the P9 pins listed. Unless mistaken, GND would only work with P9\_1 and P9\_2 and VIN would only work with P9\_3 and P9\_4.

Below are some pictures of what the ILI9340 display connected to the BeagleBone Green would look like.

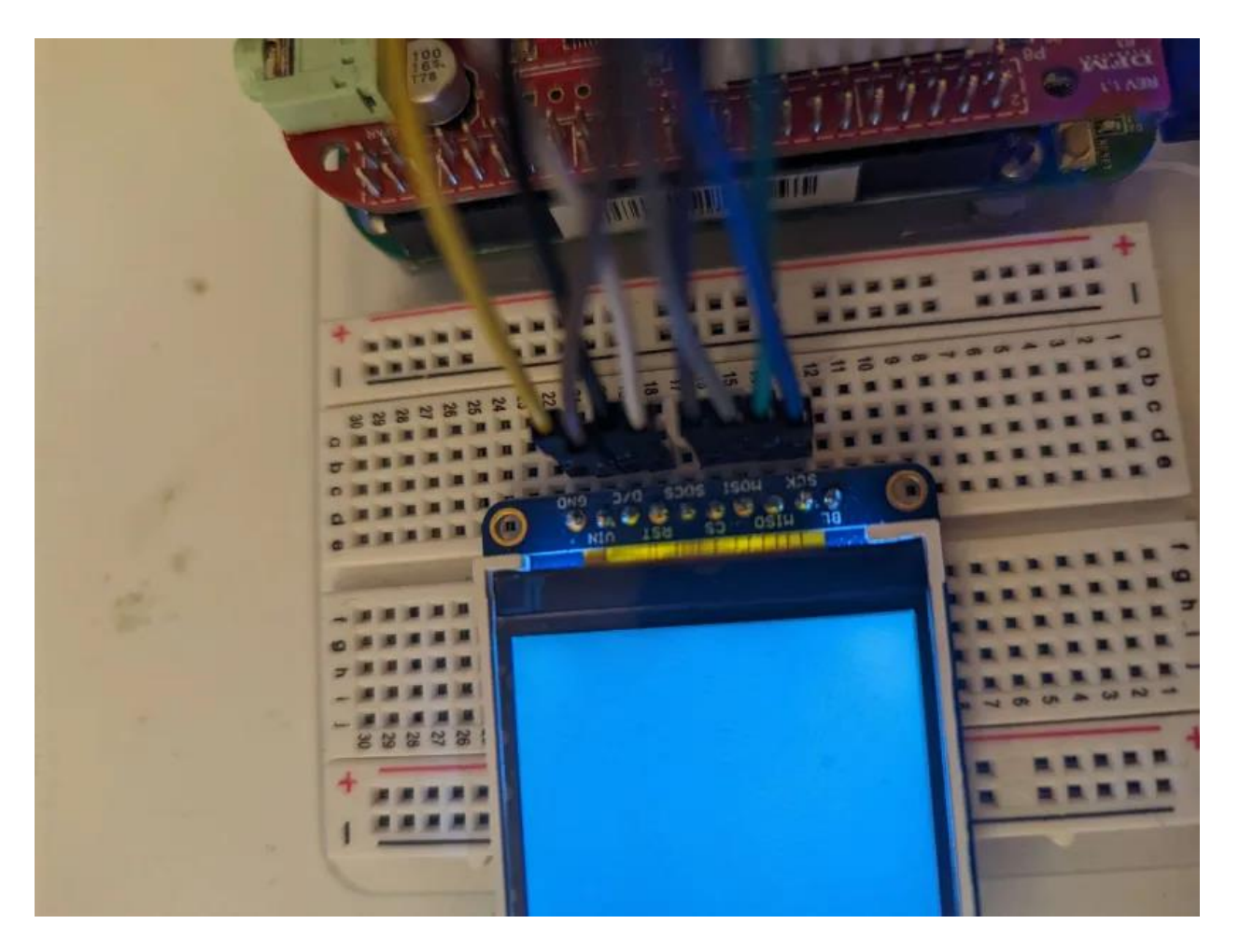

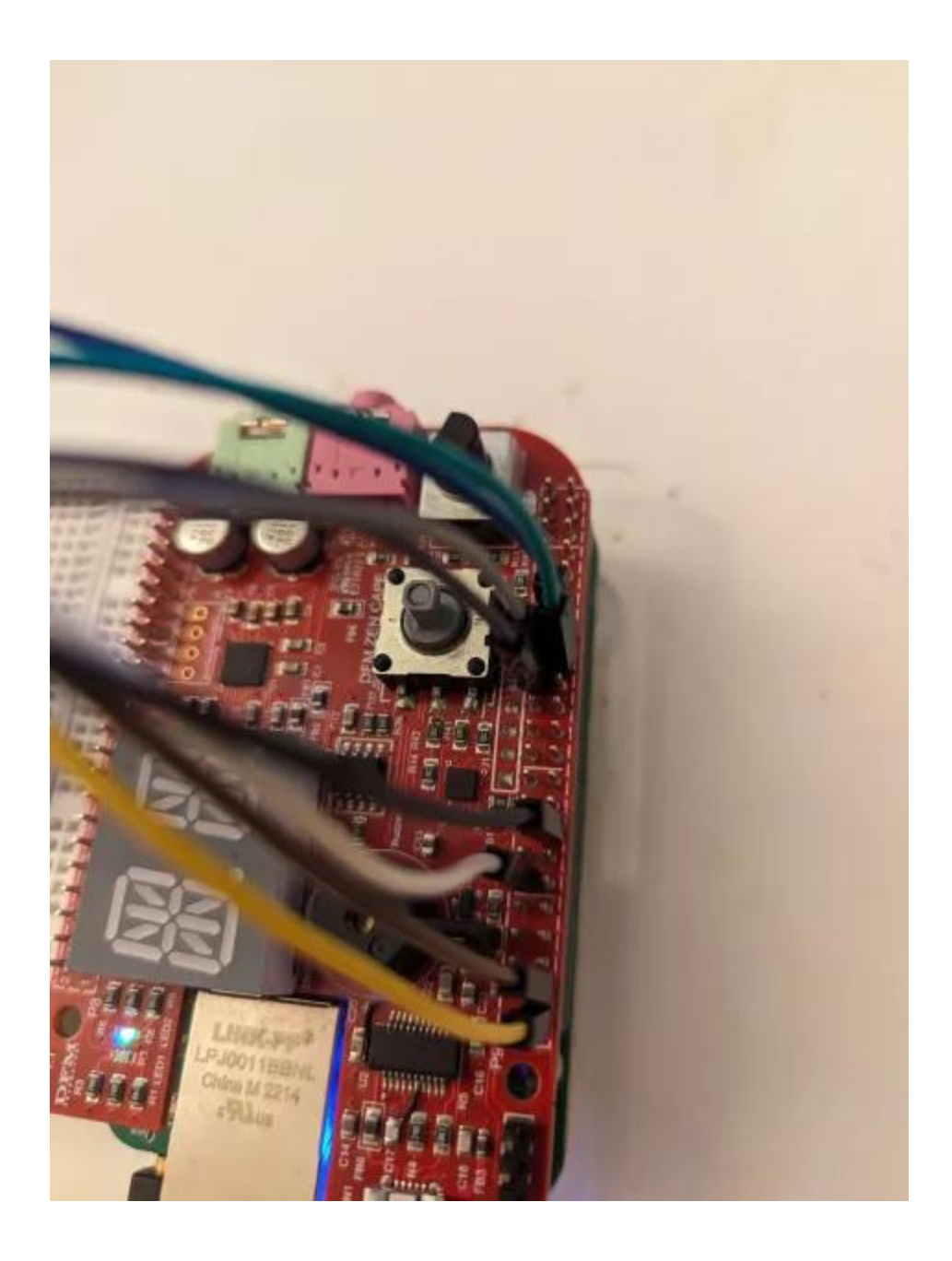

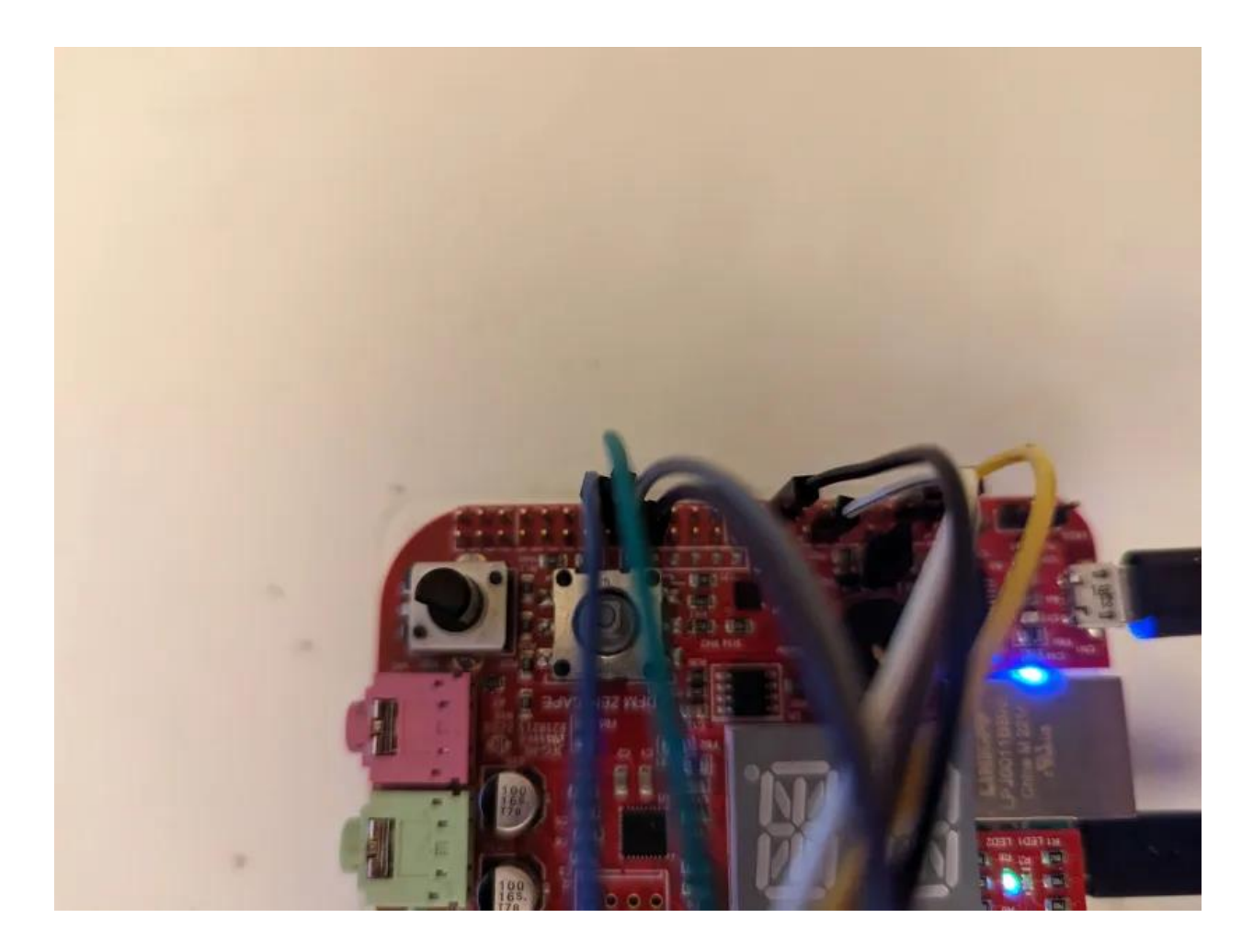

# 6) Bonus: tips on displaying text

I was not able to find a C alphabet library that was clear that would work on the BeagleBone Green so I wanted to give you an idea on how to create an alphabet library. Make sure to review the last page of this guide that I mentioned in the introduction:

https://opencoursehub.cs.sfu.ca/bfraser/grav-cms/cmpt433/links/files/2023-studenthowtos/Adafruit2.2Inch18-BitColorTFTLCDBreakoutBoardViaBBG\_ILI9340.pdf

as it explains the logic to generate output on the display. I suggest you make helper functions that would help simiplify things.

The screenshot below is a function that displays the letter A on the display.

```
1 #include "alphabet.h"
3 // Note: All characters display a 5:7 aspect ratio (width:height)
5 // A
6 void A(int spiFileDesc, uint8_t cmd, uint8_t color, int fontSize, int xStart, int yStart, bool cond)
7 {
       // Display left vertical line
8
      displayRectangle(spiFileDesc, cmd, color, xStart, xStart + fontSize, yStart + fontSize, yStart + (fontSize * 7),
9
  cond);
10
11
      // Display the top horizontal line
      displayRectangle(spiFileDesc, cmd, color, xStart + fontSize, xStart + (fontSize * 4), yStart, yStart + fontSize,
12
  cond):
13
       // Display the middle horizontal line
14
      displayRectangle(spiFileDesc, cmd, color, xStart + fontSize, xStart + (fontSize * 4), yStart + (fontSize * 4),
15
  yStart + (fontSize * 5), cond);
16
17
       // Display the right vertical line
18
      displayRectangle(spiFileDesc, cmd, color, xStart + (fontSize * 4), xStart + (fontSize * 5), yStart + fontSize,
  yStart + (fontSize * 7), cond);
19 }
```

The helper funciton displayRectangle(...) contains some of the logic shown in the last page of the guide that I just mentioned.

## 7) Troubleshooting

By the end of following this guide, you should have your display turned on. If it is not turned on, try the following:

- Double-check that the cables are connected to the correct pins on the display and the correct pins on the BeagleBone
- Make sure that the cables pins are pushed well meaning that they are well connected
- Compare your uEnv.txt file to the one that is shown here
- Make sure that you entered all of the commands shown in the second step "Configure SPI on your BeagleBone Green"
- Go to the dev directory and confirm that you can see the spi directory and spidev files (spi, spidev0.0, spidev0.1, spidev1.0, spidev1.1